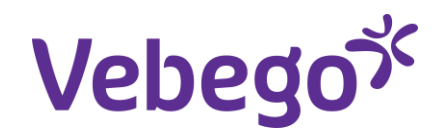

Werkinstructie

# Installeren AFAS pocket-app (1<sup>e</sup> keer) op je telefoon

Wat heb je nodig?

- Je mobiele telefoon

- Toegang tot je emailberichten.

# Zoek de mail erbij

Je hebt een mail ontvangen met de uitnodiging om de AFAS pocket-app op je telefoon te installeren. Zoek deze mail erbij.

De afzender van de mail is:

GM-VSE\_Noreply

Het onderwerp van de mail is:

### Uitnodiging voor toegang tot MyAFAS

1. De mail ziet eruit zoals de afbeelding hiernaast.

Kun je de mail niet vinden zoek dan op "AFAS".

### . .

Beste Roepnaam,

1

Vanaf nu kan je gebruik maken van de AFAS Pocket-app op je telefoon.

Om gebruik te kunnen maken van AFAS Pocket moet je de app op je telefoon installeren. Ga naar de store (Google Play of App Store), zoek op 'AFAS Pocket', download en open de app.

Kies voor 'Scan code' en houd de camera van je telefoon voor onderstaande QR code:

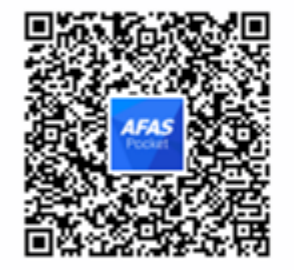

Je ontvangt vervolgens een e-mail met een 6-cijferige code. Typ deze code over in de app of druk op de code als je de e-mail op je telefoon geopend hebt.

Je bent nu gekoppeld en kunt aan de slag! Heb je vragen? Neem contact op met de helpdesk. Veel plezier met AFAS Pocket!

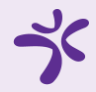

# 2 Installeer de pocket-app

- Ga op je iPhone naar de App store of op je Android telefoon naar de Google Play Store.
- 2. Zoek op "AFAS pocket", download de app en open de app.
- 3. Kies voor **'scan code'** of **'tik om te scannen'** en houd de camera van je telefoon voor de QR code

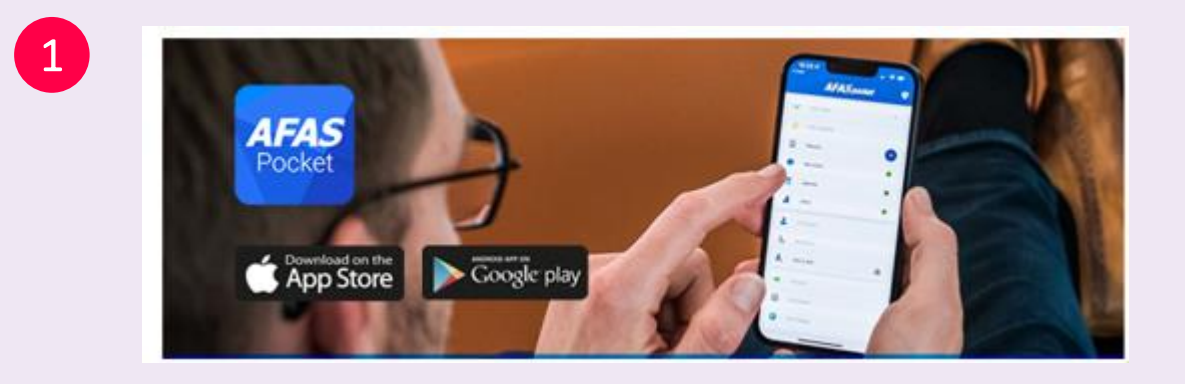

● ② ♥ ◎ **AFAS** Pocket Tik om te scannen

3

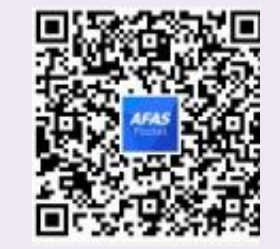

### Voer de activatiecode in

- Na het downloaden en scannen van de code ontvang je een e-mail met daarin een 6-cijferige activatiecode.
- In de afbeelding hiernaast zie je een voorbeeld van de mail die je ontvangt met de activatiecode.
- 3. Voer de code in de app in. Klik daarna op "Activeren".

#### Activeer je Pocket App

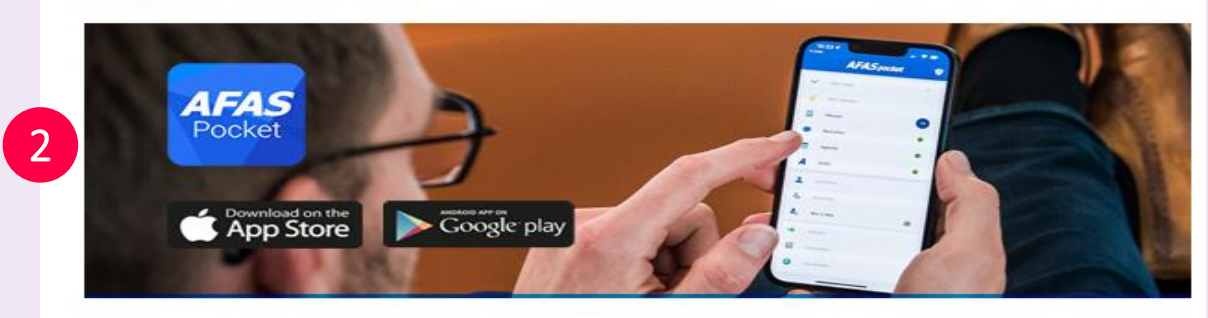

#### Beste Peter,

Hierbij ontvang je de activatiecode voor AFAS Pocket. Vul de volgende code in de app in. Open je deze e-mail op de telefoon waar je de app hebt geïnstalleerd? Druk dan op de code (link):

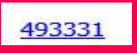

Veel plezier met AFAS Pocket!

Met vriendelijke groet,

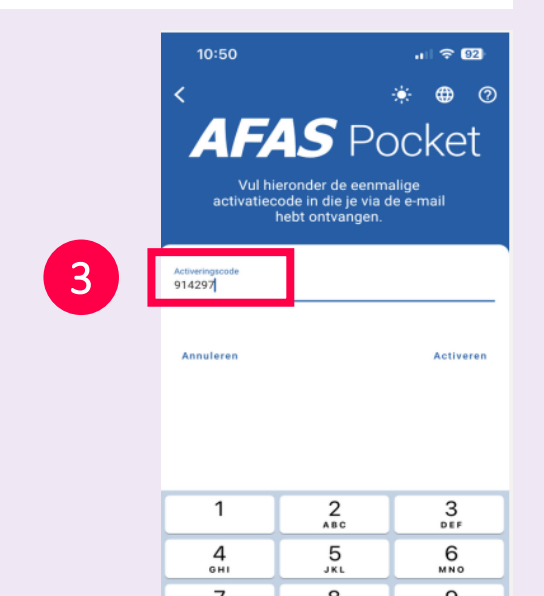

### ゞ

## Invoeren pincode

4

- 1. Je bent er bijna! Geef nu nog <u>twee keer</u> dezelfde pincode in.
- 2. Let op: voor het openen van de pocketapp word je iedere keer gevraagd om deze code in te vullen.

Onthoud deze persoonlijke code dus goed.

| 10:51 II REAL REAL REAL REAL REAL REAL REAL REAL |          |                     |
|--------------------------------------------------|----------|---------------------|
| 1                                                | <b>2</b> | <b>3</b><br>Def     |
| <b>4</b><br><sub>GHI</sub>                       | 5<br>JKL | 6<br><sup>MNO</sup> |
| <b>7</b><br>PQRS                                 | 8<br>TUV | 9<br>worvz          |
|                                                  | 0        | ×                   |

### 5

## Welkom bij AFAS pocket

- 1. Gelukt! Welkom bij AFAS pocket.
- 2. Klik nu rechtsonder op "**Klaar**" en je bent klaar!

1 Welkom bij AFAS Pocket

Geniet van de functies die je werkgever voor jou heeft klaargezet en regel simpel je administratie, waar je ook bent.

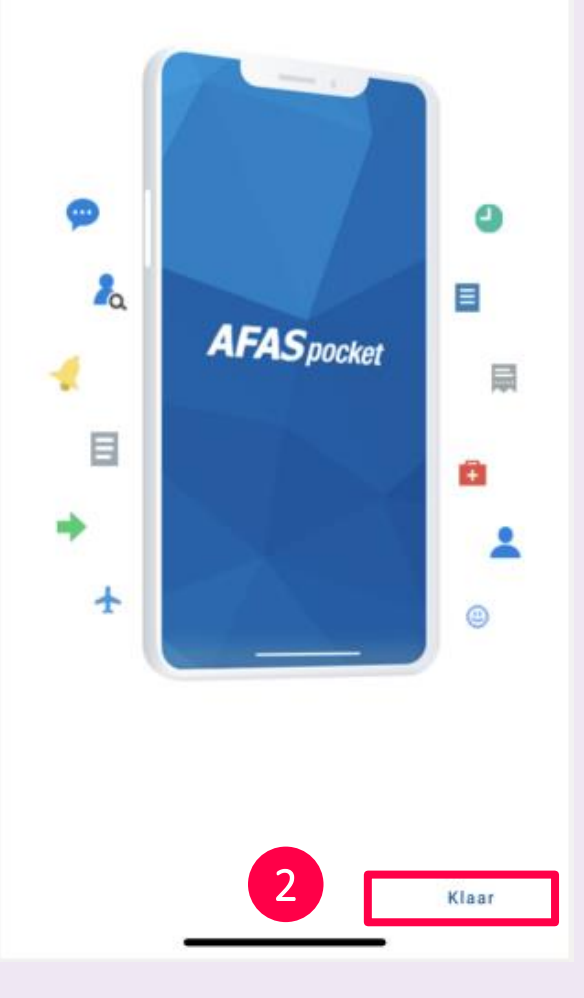